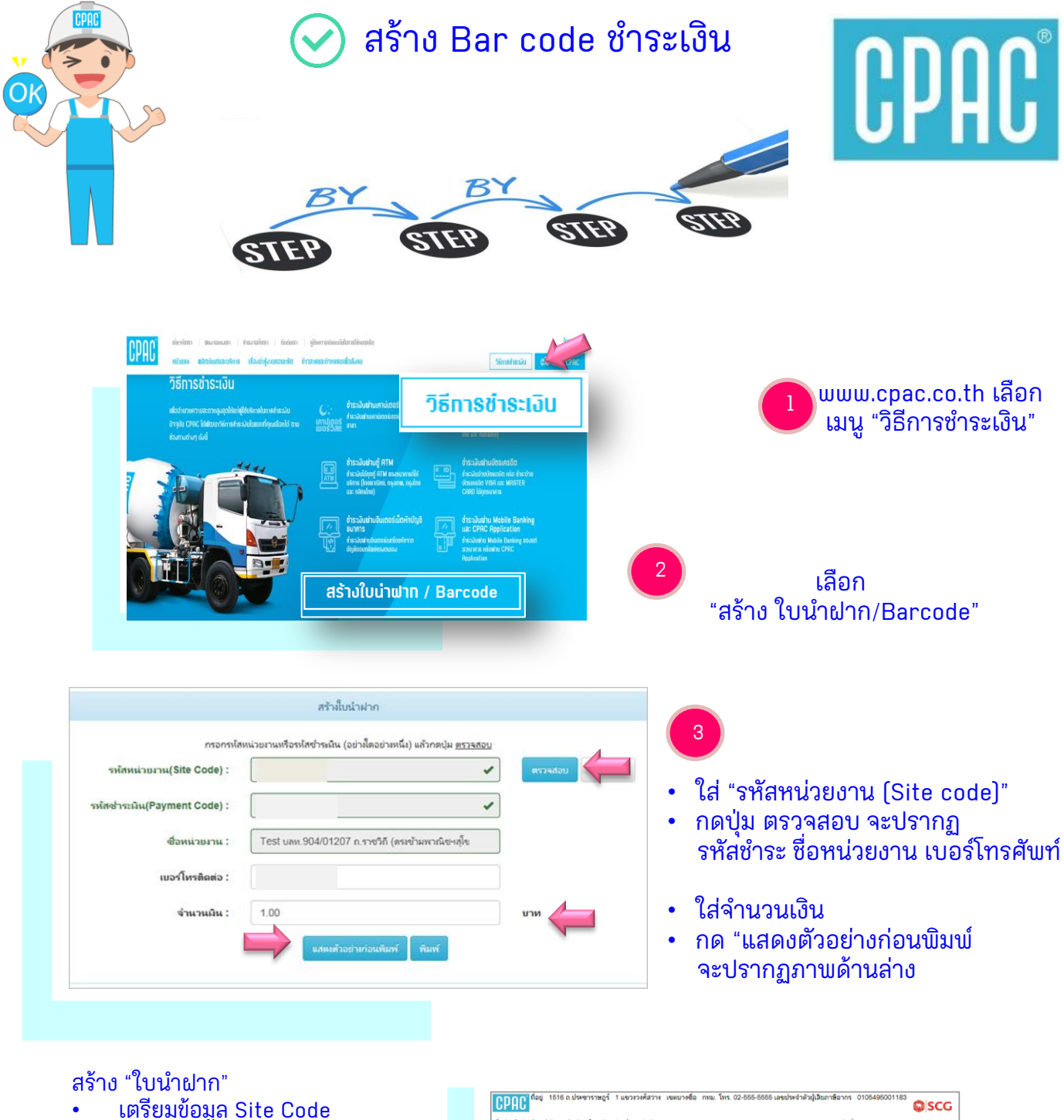

เตรียมข้อมูล Site Code
สแกน QR Code ได้ที่นี่

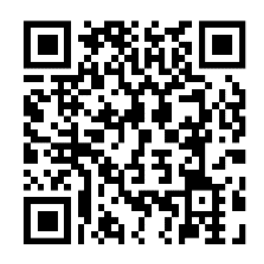

| อน่าเข้าบัญชี บริษัท ผ                                                   | เล็ดภัณฑ์และวัดถูก่อสร้าง จำกัด                                                                 |                     | สาขา/ Branch:                                        | วันที่/ Date:                                |
|--------------------------------------------------------------------------|-------------------------------------------------------------------------------------------------|---------------------|------------------------------------------------------|----------------------------------------------|
| 🗌 🔟 ຣ.ໄທຍພາດໂຮຍ໌ : สาขา ອີຂລມ ເລຍທີ່ນັດງອີ 001-3-04169-7 (Bill Payment)  |                                                                                                 |                     | ชื่อลูกก้า/<br>Name                                  |                                              |
| 🗌 🥸 ธ.กลิกรไทย : สาขา บางชื่อ เลขที่บัญชี 020-1-08983-2 Comp Code: 20048 |                                                                                                 |                     | รหัสข่าระเงิน 12 หลัก<br>Customer No.(Ref.1)         | v/ 0000 0499 9526                            |
| 🗌 🎱 ธ.กรุงไทย : สาขาเคาปูน เสขที่บัญชี 020-6-04588-3 Service Code : 1755 |                                                                                                 |                     | หมายเคขโทรศัพท์ /<br>Tel (Ref.2)                     |                                              |
| 🛾 🔕 ຣ.กรุงเทพ : Se                                                       | vice Code : CPAC Br.No: 0127 Comp                                                               | Code: 01755         | 🗌 🛃 Counter                                          | Service ณ ร้าน 7-11                          |
| เมายเลขเซ็ค/ Cheque                                                      | ธนาศาร-สาขา/ Bank-Branch                                                                        | จำนวนเงิน           | (Amount                                              | ชื่อผู้นำฝาก/ Deposit by<br>โทรศัพท์/Tel No. |
| ๔ เงินสด/ CASH ดัวอักษร/ Amount in Words:                                |                                                                                                 |                     | สำหรับเจ้าหน้าที่ธนาคาร/ For Bank's Us<br>ผู้รับเงิน |                                              |
| 📓 🎯 🌚 🔯 🚾 🧐<br>] ธนาคารอื่น ๆ ที่ไ<br>น 20 บาท/รายการใ                   | <ul> <li>TMB 2000 เป็นสาย<br/>เป็นรี่การรับชำระบิล (Biller ID: 0105<br/>แช่องทางสาขา</li> </ul> | 549500118355) ศาธรร | มเนียมไม่เกิน 5บา                                    | ท/รายการในช่องทางอิเล็กทรอนิกส์และไม         |
|                                                                          |                                                                                                 |                     |                                                      |                                              |

สอบถามเพิ่มเติมได้ที่ e-mail : chayanua@scg.com โทรศัพท์ 02 5555034

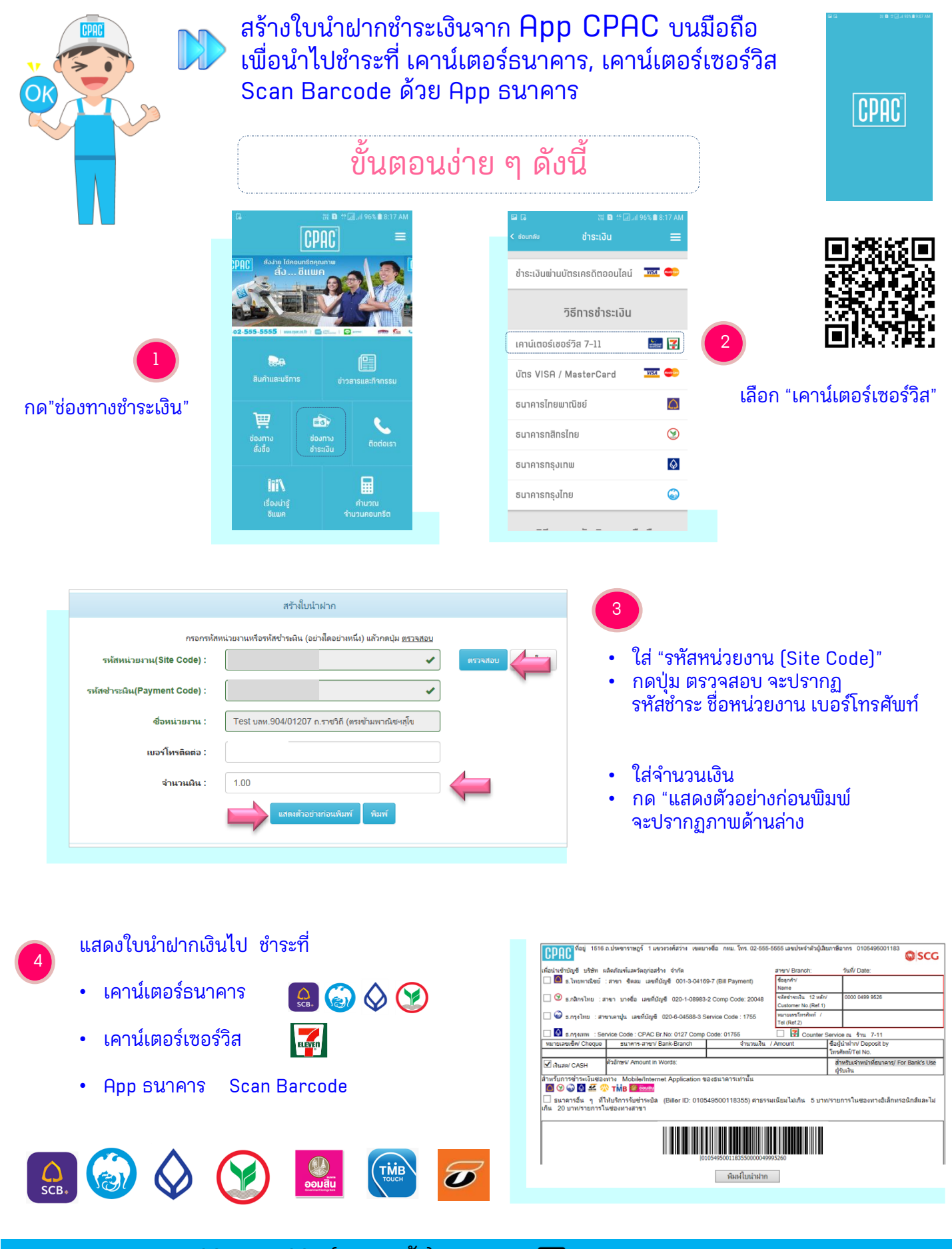

🜔 02 555 5034 (คุณชญณัฐ)

< chayanua@scg.com